# HEALTH AND HUMAN SERVICES (HHS)/PAYMENT MANAGEMENT SYSTEM (PMS) CLOSEOUT INSTRUCTIONS

September 2009

#### HHS/PMS Closeout Instructions

Once the ADO has determined that an agreement can be closed in HHS/PMS the ADO will provide a copy of the closeout amendment (REE-451) from ARIS/AIMS to the appropriate Area employee responsible for maintaining the HHS/PMS.

The ADO or the responsible person for HHS/PMS should check the accounting system to ensure that the agreement information matches the closeout information and prints the screen for the official file.

Closing an agreement in HHS/PMS is a 2-step On-Line Authorization process. A user can have both online authorization capability and approve on-line authorization capability; however, the user who enters an on-line authorization **cannot** approve the same on-line authorization.

User #1: Logs onto HHS/PMS Prints FCO/E Report Click on Authorization menu option Click on On-Line Authorization Fills in the blanks on the On-Line Authorization form Clicks Submit

User #2: Logs onto HHS/PMS Click on Authorization menu option Click on On-Line Authorization Approval Click button to the left of the authorization transaction to approve Click Select Review on-line authorization for correctness Click on Approve or Disapprove

The following 4 sections outline the agreements closeout procedures in HHS/PMS.

| A. | How to Logon to HHS                  | . 3 |
|----|--------------------------------------|-----|
| B. | How to Print FCOE/Report             | .6  |
| C. | How to Enter On-Line Authorizations  | 0   |
| D. | How to Approve Online Authorizations | 6   |

## Section A How to Logon to HHS

Go to the HHS Division of Payment Management Web site: http://www.dpm.psc.gov/

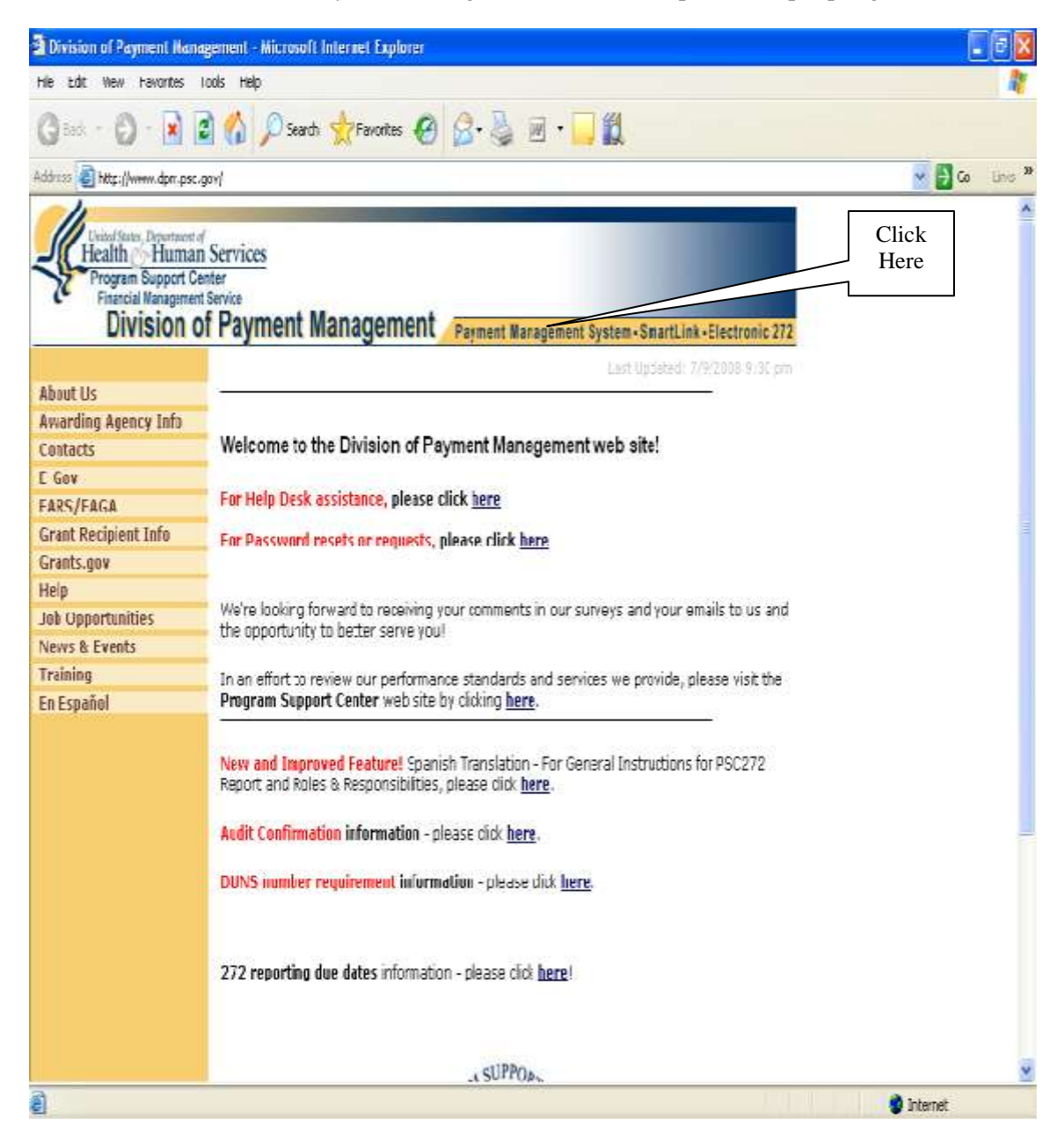

• Click on the "Payment Management System" link at the top, center of the page.

| Division of Payment Mana                                                 | gement - Microsoft Internet Explorer                                                                                                    |                                                                                                    | 🗐 🗃 🔀          |
|--------------------------------------------------------------------------|----------------------------------------------------------------------------------------------------|----------------------------------------------------------------------------------------------------|----------------|
| File Edit View Pavorites                                                 | toola Help                                                                                                    |                                                                                                    | Ar.            |
| 3 teck + 0 - 1                                                           | 🖞 🚯 🔎 Search 👷 Parastas 🧐 😥 - 🍑 🗃 - 🥁                                                                                                    | <b>11</b>                                                                                                    |                |
| Address 🔬 http://www.dpm.pac./                                           | gov/access_prix/system_status.aspr                                                                                                    |                                                                                                    | 💙 🔁 Go Linie " |
| Health Human<br>Program Support Co<br>Financial Management<br>Division o | i Services<br>Inter<br>Service<br>f Payment Management Payment Management S                                                                                                    | ystem • SmartLink • Electronic                                                                                    | 172            |
| About Us<br>Awarding Agency Info<br>Contacts<br>E-Gov                    | DPM Secure Systems Login Lin<br>Please select your desired service:                                                                                                    | ks Click<br>Here                                                                                                  | me             |
| FARS/FAGA<br>Grant Recipient Info<br>Grants.gov                          | Service 44 of                                                                                                    | Status<br>7/24/2008 9:37:45 AM EDT                                                                                |                |
| Help                                                                     | SmartLink Payment Request                                                                                                    | Available                                                                                                    |                |
| Job Opportunities<br>News & Events<br>Training                           | Electronic 272 Reporting                                                                                                    | Available                                                                                                    |                |
| En Español                                                               | THIS IS A U.S. GOVERNMENT SYSTEM AND IS FOR TH<br>AUTHORIZED USERS ONLY. INDIVIDUALS USING THI<br>SYSTEM WITHOUT AUTHORITY ON IN EXCESS OF THE<br>SUBJECT TO HAVING ALL OF THEIR ACTIVITIES ON<br>MONITORED AND RECORDED BY SYSTEMS SPRSONN<br>IN THE COURSE OF MONITORING INDIVIDUALS IMPR<br>SYSTEM, OR IN THE COURSE OF SYSTEM MAINTENAN | HE USE OF<br>IS COMPUTER<br>LER AUTHORITY, ARE<br>THIS SYSTEM<br>EL.<br>IOPERLY USING THIS<br>ICE, THE ACTIVITIES |                |
|                                                                          | OF AUTHORIZED USERS MAY ALSO BE MONITORED.<br>ANYONE USING THIS SYSTEM EXPRESSLY CONSENTS<br>MONITORING AND IS ADVISED THAT IF SUCH MONIT<br>POSSIBLE EVIDENCE OF CRIMINAL ACTIVITY, SYSTE<br>PROVIDE THE EVIDENCE OF SUCH MONITORING TO<br>OFFICIALS.                                                                                      | TO SUCH<br>TORING REVEALS<br>IM PERSONNEL MAY<br>LAW ENFORCEMENT                                                  |                |
|                                                                          | NOTICE: U.S. Government Computer. Unauthorized U<br>16, U.S.C.                                                                                                    | ise Prohibited by Title                                                                                           | -              |
| <ul><li>41</li></ul>                                                     |                                                                                                    |                                                                                                    | 1 Internet     |

• Click on the "Payment Management System" link.

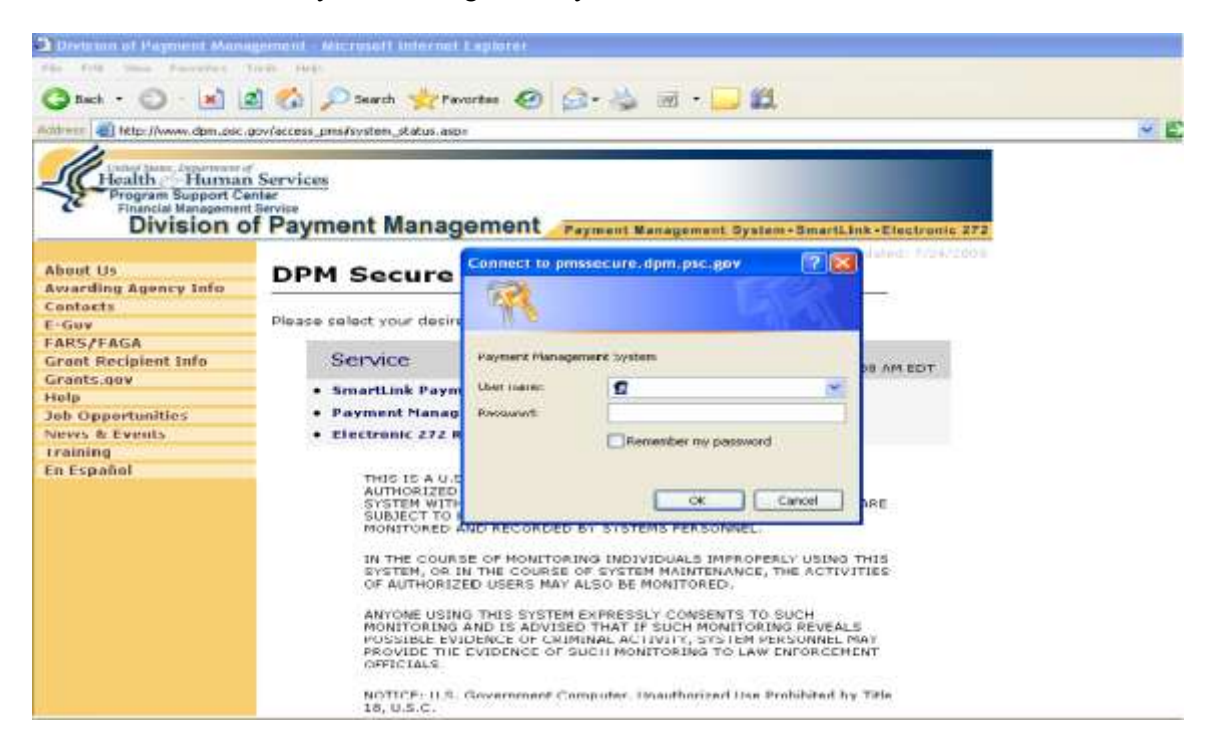

- Enter your Username and Password into space provided in the Login Box.
- Click "OK."

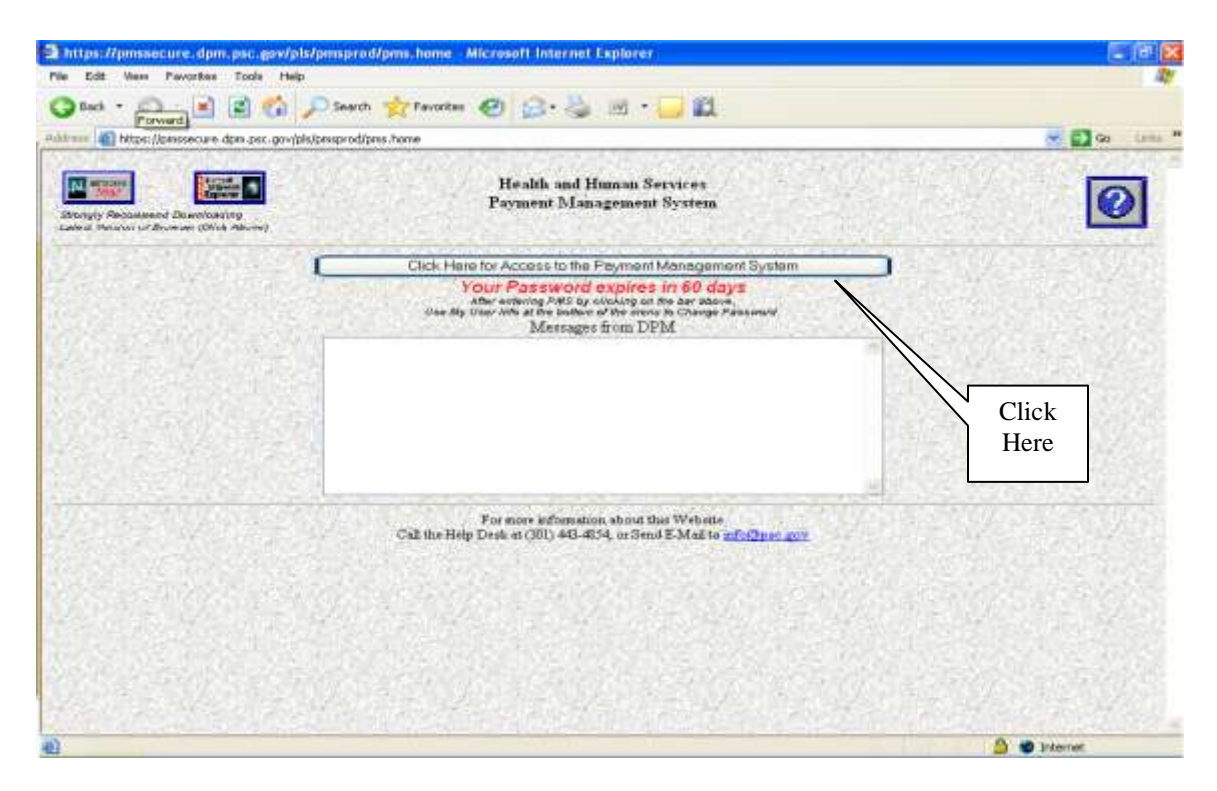

• Click on the "Click Here for Access to the Payment Management System" access bar.

You are now logged on to HHS/PMS.

## Section B How to Print FCOE/Report

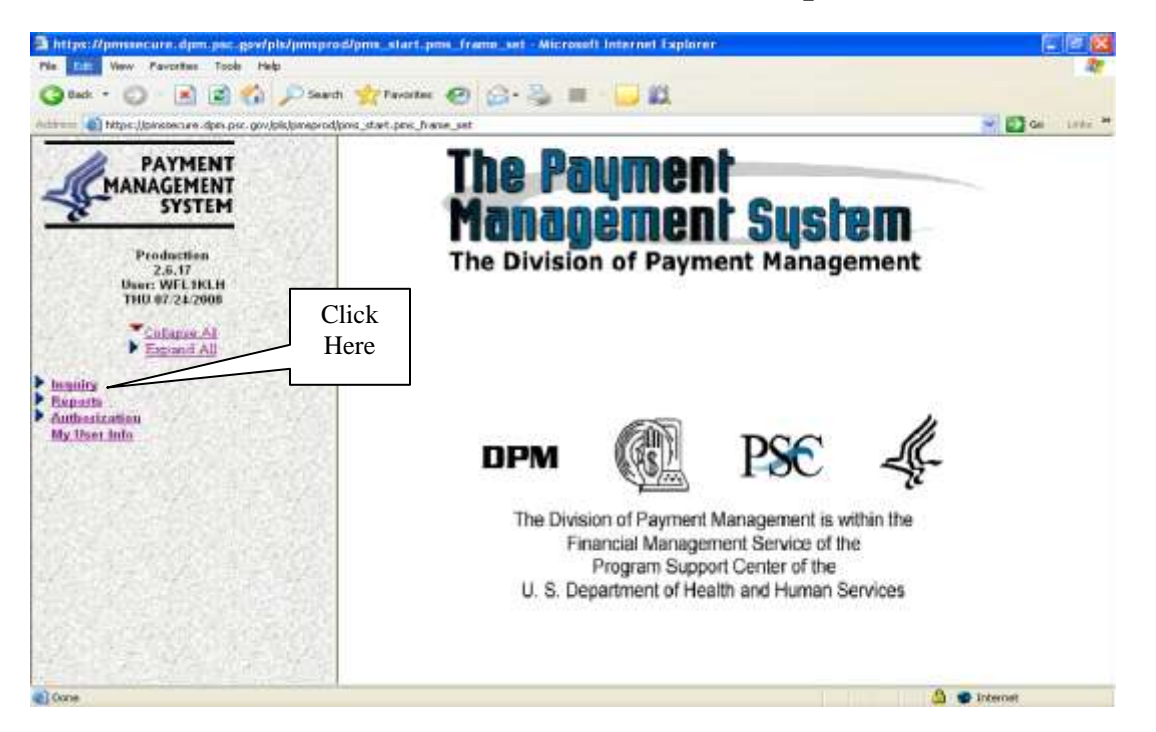

• Click the "Inquiry" link on the side bar, and an expanded list of inquiries will appear beneath the link.

| Attps://pressecure.dpm.psc.gow/pls/j                                                                                                    | engrodipes_start.pes_from_act- Wicraecfl Internet Explorer                                                                                                    |               |
|----------------------------------------------------------------------------------------------------|----------------------------------------------------------------------------------------------------|---------------|
| File Edd. Verin Panasties Tools rinks                                                                                                    |                                                                                                    |               |
| G === + () / () /                                                                                                    | Sant 💁 rantes 🕘 🔂 🦉 🔛 🔂                                                                                                    |               |
| Addame Tittpe //pressoan dpr.pet.gen/phij                                                                                                    | neprodiptio_stat.pro_frame_wit                                                                                                    | - 🛃 Ge 1845 - |
|                                                                                                    | Payment Management System Inquiry                                                                                                    |               |
| Production<br>2.6.17<br>UNE VER FLR IN<br>1011 UN / 26.2009<br>Transity<br>Adhese Jupates<br>Shored Examples<br>Description<br>Description<br>Description<br>Marked Status<br>Description<br>Description<br>Descript | Click<br>Here<br>Warm Tw<br>Constant<br>Here<br>Constant<br>Constant<br>Consta | Amounte       |
| Chick to examined manifed itemar.                                                                                                    |                                                                                                    | G @ Internet  |

• Click on "Adhoc Inquiry" to be prompted to this screen.

| https://pmssecure.dpm.psc.gov/pls/genupre                                                                                                    | ol/gens_start.pms_frame_set - Microsoft Internet Explorer                                                                                                    |              |
|----------------------------------------------------------------------------------------------------|----------------------------------------------------------------------------------------------------|--------------|
| Pile Edit View Pavoritae Tasle Help                                                                                                    | A                                                                                                    |              |
| Additioned and a set of the second data and a set of the second data and a second data and a second data and a second | h 👷 Peventes 🛃 🔝 🥥 🖩 🔛 🛄                                                                                                    |              |
|                                                                                                    | Payment Management System Inquiry                                                                                                    | ter set inte |
| Production<br>2.5.17<br>User: WFL18LH<br>FR10725:2008<br>Collapse Al<br>Encoded Al<br>Encoded<br>Stated Inquiries<br>Stated Inquiries<br>Espanded Inquiries<br>Espanded Inquiries<br>Deleted Grants Inquiries<br>Deleted Grants Inquiries<br>User Payment Constraints<br>Reports<br>Authorization<br>My User Info                                                                                                    | Select only one Inquiry Type<br>IDET; - Disbursement Transactions<br>(DCL:E) - Document Date Displayed on ??? Report<br>(DCCE) - Document Summary Advanted<br>(DCCE) - Document Summary Account Totals<br>(PCO) - Document Date w/ PCO Segments<br>(PCD) - Document Date w/ PCO Segments<br>(PCD) - Document Date w/ PCO Segments<br>(PCD) - Document Date w/ PCO Segments<br>(PCD) - Document Date w/ PCO Segments<br>(PCD) - Document Date w/ PCO Segments<br>(PCD) - Document Date w/ PCO Segments<br>(PCD) - Document Date w/ PCO Segments<br>(PCD) - Document Date w/ PCO Segments<br>(PCD) - Document Date w/ PCO Segments<br>(PCD) - Document Date summary<br>(PA) - Account Financial Date Summary - Extended<br>(DCD) - I sold File Detus<br>Continue | хсен         |
| Cick to expand nested items                                                                                                    |                                                                                                    | 🛆 🐨 bilarnet |

• Scroll down on the "Inquiry Type" list and select "(FCO-E) - Document Data w/ FCO Segments Extended," then click "Continue."

| Intersection and the second second | d/pms_start.pms_frame_set - Microsoft Internet Explorer                                                                                                    |              |
|----------------------------------------------------------------------------------------------------|----------------------------------------------------------------------------------------------------|--------------|
| File Edit View Favorites Tools Help                                                                                                    |                                                                                                    | At .         |
| 🔾 Back + 🔘  📓 🐔 🔎 Search                                                                                                    | h 👷 Favortes 🚱 🙆 - 🦕 🖩 - 🔜 🙇                                                                                                    |              |
| Accesses and https://pressecure.dpn.psc.gov/pksjonspred                                                                                                    | prestartions frameset                                                                                                    | Se Lass "    |
|                                                                                                    | Payment Management System Inquiry                                                                                                    | Screen Name  |
| Production<br>2.6.17<br>User: WFL1KLH<br>1HU 07/24/2008                                                                                                    | Down Insume 💿 160 Or Ver<br>Insum Verne<br>Insum Verne (FCO-E) Document Data w/ FCO Segments E                                                                                                    | stended      |
| Colume All                                                                                                    | Run Inquiry                                                                                                    | Cencel       |
| Adhos Inquiry<br>Stored Inquiry<br>Stored Parameters<br>Expanded Inquiries                                                                                                    | er Dever Billion Billion Billi | t Stored)    |
| View Payment Comments<br>Reports<br>Authorization<br>My User Info                                                                                                    | Eine<br>Organization Name<br>Subassount Tame Code<br>Discheduled Payments Only Pending Pay                                                                                                    | nerte Date   |
|                                                                                                    | Enter only ONE of these parameters                                                                                                    | t Stored)    |
| Click to expand rested Rene                                                                                                    |                                                                                                    | 🚔 🐨 Internet |

• The FCO-E Inquiry search screen will appear.

| https://pmssacure.dpm.psc.gov/pb/jemsp                                                                                                    | rod/pms_start.pms_frams_set - Micros                                      | ioft Internet Explorer                                                    |                                 |               |              | . liter 🔀 |
|----------------------------------------------------------------------------------------------------|---------------------------------------------------------------------------|---------------------------------------------------------------------------|---------------------------------|---------------|--------------|-----------|
| File Edit View Favorites Yook Help                                                                                                    | ech 🚽 Facortes 🙆 📿 • 🎘 🛙                                                  | 1 1 1 1 1 1 1                                                             |                                 |               |              |           |
| Automa interest (pressecure dans pac. gov/ph/preserv                                                                                           | stifping_start.pros_frame_set                                             |                                                                           |                                 |               | - 2 -        | time ?    |
| PAYMENT<br>MANAGEMENT<br>SYSTEM<br>Production                                                                                                  | st Papes Actif<br>Ene<br>Cripatication Hama<br>Rohaccourt<br>Distances    | Tian<br>Islad Paymonia Rosy                                               | o (1074)                        | ayıtarık Side |              |           |
| 2.6.17<br>Useri WFL18LB<br>THU 07/24/2000                                                                                                    | Enter<br>My Three marks                                                   | r only CNE of these                                                       | panameters<br>(f                | lot Stored)   |              |           |
| Inquiry Adhus Inquiry Stored Inquiries Stored Inquiries Expanded Inquiries Deleted Grants Inquiry View Programs Commands Beauts Authoritements | or News Againty (b)<br>or G<br>Finesel Year<br>East<br>Date               | or Old Age<br>gest Award<br>Discovery<br>Discovery<br>Named - Authoritied | ney Code n<br>et Diam<br>t biam | Op Dis        | Type<br>Here |           |
| My Muer Info                                                                                                    | Posted Date Rande<br>Regeat Date Rande<br>Paid Date Rande<br>Run Inquitry |                                                                           | CL                              | lick<br>ere   | 4            |           |
| Cick to expand restad tame                                                                                                    |                                                                           |                                                                           |                                 | 1             | · Intervet   |           |

- Scroll down to the 4<sup>th</sup> section. In the "or Grant Award" box, enter the grant/agreement ID number (without hyphens) i.e., 5853485760.
- Click "Run Inquiry."

| https://pmesocure.dpm.psc.                                                                  | gov/pls/pmsprod/pms_start.pms_fra                                                    | me_set - Microsoft Intern                                                   | et Explorer                                                          |                                                          | E                          |          |
|---------------------------------------------------------------------------------------------|--------------------------------------------------------------------------------------|-----------------------------------------------------------------------------|----------------------------------------------------------------------|----------------------------------------------------------|----------------------------|----------|
| 3 Back + 0 1                                                                                | 🏠 🔎 Search 🤹 Favorites                                                               | G- 🍇 🔳 · 🛄                                                                  | 0                                                                    |                                                          |                            |          |
| Address an https://pmanacure.dpm.ps                                                         | c.gov/pla/preprod/pre_start.pre_frame_set                                            |                                                                             |                                                                      |                                                          | <b>1</b> 🔁 60              | Conter 7 |
| PAYMENT                                                                                     | INQUIRY: Document Data w/ F0<br>*** SEADCH PAPARETERS<br>GRANT AWARD: 5853405760     | Co Segments Extended                                                        | DATE: 07/24/2008                                                     | TIME: 10:55:33 A                                         | it.                        |          |
| Production<br>2.6.17                                                                        | ACCTV SPINS ***EINV****<br>8N27P 8N27 1816010045A6 0<br>NNS-REG: 08 STATE: MT PHT: / | 625447962 MONTA<br>ACH STOP1 N MAN-REVI                                     | NA STATE UNIVERSITY<br>N 372: File GROUP:                            | rsa user: VNKSEVL                                        |                            |          |
| User: WFL1KLH<br>1HU 07/24/2008                                                             | AGY:                                                                                 | ****AUTHORIZED****                                                          | ****DISBURSED**** **                                                 | CANCELED CHO++                                           | RPT DISB?                  |          |
| Collapse All<br>Emind All                                                                   | **************************************                                               | **DOC FUTURE AUTH*<br>**FCO AUTHORIZED**<br>**FCO FUTURE AUTH*<br>11,700.00 | **FCO DISBURSED** **<br>**FCO DISBURSED** **<br>**FCO SMAP DISB** ** | *FCO CHG-ADV*** *<br>PCO SHAP CHEG**<br>11,700.00 0      | SUB ACCT*                  | 1        |
| Adhec Inquiry<br>Stored Inquiries                                                           | 181601004516<br>2005-X10P501-4521<br>08/25/05 07/31/07                               | .00<br>.00<br>11,700.00<br>.00                                              | .00<br>11,700.00<br>11,700.00<br>11,700.00                           | .00<br>11,700.00<br>11,700.00 5<br>11,700.00             | 3485760                    |          |
| Stored Parameters     Expanded Inquisies     Deleted Grants Inquiry     View Payment Common |                                                                                      | **DOC AUTHORIZED*<br>**DOC CANCEL AUTH<br>**DOC FUTURE AUTH                 | * ***DOC DISBURSED**<br>* *DOC CANCEL DISB**<br>* ***DOC SNAP DISB** | ***DOC CHG=ADV**<br>**DOC CANCEL CHG<br>***DOC SNAP CHRG |                            |          |
| Baports<br>Authorization<br>My User Info                                                    | TOTAL                                                                                | **FCO AUTHORIZED*<br>**FCO FUTURE AUTH<br>11, 700.0                         | ***FCO DISBURSED**<br>***FCO SNAP DISB**<br>0 11,700.00<br>0 .00     | ***FCO SNAP CHPG<br>11,700.                              | **                         |          |
|                                                                                             |                                                                                      | 11,700.0                                                                    | 0 11,700.00<br>0 11,700.00<br>0 11,700.00                            | 11,700.<br>11,700.<br>11,700.                            | 00<br>00<br>1119+          |          |
|                                                                                             | OPEN & CLOSED<br>OPEN<br>CLOSED                                                      | 1,452,343.0<br>1,213,865.5<br>230,477.4                                     | 0 1,207,767.75<br>5 1,049,290.31<br>4 238,477.44                     | 1,364,272.<br>1,125,794.<br>230,477.                     | 43 CT1<br>99 CT1<br>44 CT1 |          |
|                                                                                             |                                                                                      |                                                                             |                                                                      |                                                          | _                          |          |
| City to support named lines.                                                                | NRL .                                                                                |                                                                             |                                                                      |                                                          | Tritagenet                 | 10       |

- The FCO-E table for the specified grant/agreement will appear.
- Change the print layout to "Landscape" and print the FCO-E report for the file and to refer back to during the closeout process.

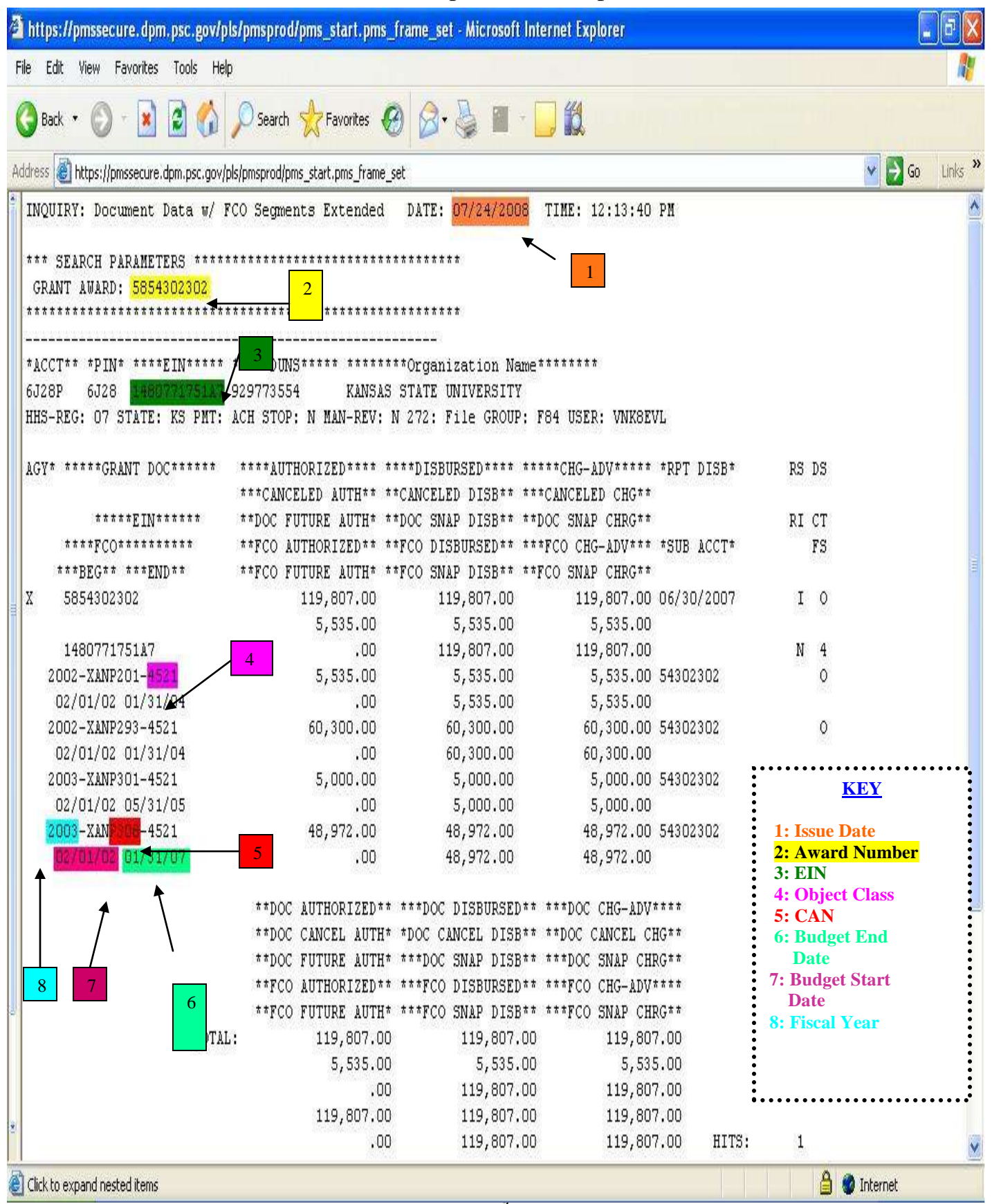

#### Sample FCO-E Report

# Section C How to Enter On-Line Authorizations

Closing an agreement in HHS is done on the same screen that is used to open or amend a grant/agreement. To close a grant/agreement you must close it using the On-Line Authorization.

| 🗿 https://pmssecure.dpm.psc                                                                                | .gov/pls/pmsprod/pms_start.pms_fra                                                        | me_set - Microsoft Interne                                                           | t Explorer                                                                           |                                                                                      |                   | <b>a</b> X |
|----------------------------------------------------------------------------------------------------|-------------------------------------------------------------------------------------------|--------------------------------------------------------------------------------------|--------------------------------------------------------------------------------------|--------------------------------------------------------------------------------------|-------------------|------------|
| File Edit View Favorites Too                                                                               | із неф                                                                                    |                                                                                      |                                                                                      |                                                                                      |                   | 1          |
| 🚱 Back • 🜔 • 🚺 👔                                                                                           | 🏠 🔎 Search 👷 Favorites 🤡                                                                  | 8·3 🛛 🖵                                                                              | 1                                                                                    |                                                                                      |                   |            |
| Address 🛃 https://prisseoure.dpm.p                                                                         | isc.gov/pls/prisprod/pris_start.pris_frame_set                                            | 5                                                                                    |                                                                                      |                                                                                      | 🗙 🌛 Gr            | Hinks 39   |
| PAYMENT<br>MANAGEMENT<br>SYSTEM                                                                            | INQUIRY: Document Data w/ FC<br>*** SEARCH PARAMETERS ******<br>GRAMT AWARD: 5853485760   | O Segments Extended                                                                  | DATE: 07/24/2008                                                                     | TINE: 10:55:33 &M                                                                    |                   | *          |
| Production<br>2.6.17                                                                                       | *ACCT** *PIN* ****EIN***** *<br>8M27P 8M27 1816010045A6 6<br>HES-REG: OB STATE: MT PMT: A | 25447982 MONTAN<br>CH STOP: N MAN-REV: 1                                             | **Organization Name<br>& STATE UNIVERSITY<br>N 272: File GROUP: 1                    | 784 USER: VNKBEVL                                                                    |                   |            |
| User: WFL1KLH<br>Thu 07/24/2008                                                                            | AGY* *****GRANT DOC******                                                                 | ****AUTHORIZED**** *<br>***CANCELED AUTH** *                                         | ***DISBURSED**** **<br>*CANCELED DISB** **                                           | ***CHG-ADV***** *RP<br>*CANCELED CHG**                                               | T DISB*           | 1          |
| Collapse All<br>Expand All                                                                                 | *****EIN******                                                                            | **DOC FUTURE AUTH* *<br>**FCO AUTHORIZED** *<br>**FCO FUTURE AUTH* *                 | *DOC SNAP DISB** **1<br>*FCO DISBURSED** **<br>*FCO SNAP DISB** **1                  | DOC SNAP CHRG**<br>*FCO CHG-ADV*** *SD<br>FCO SNAP CHRG**                            | B ACCT*           | 1          |
| Inquiny<br>Reports<br>Authorization                                                                        | 1816010045346<br>2005-XAWP501-4521<br>08/25/05 07/31/07                                   | .00<br>.00<br>11,700.00<br>.00                                                       | 11,700.00<br>.00<br>11,700.00<br>11,700.00<br>11,700.00                              | .00<br>11,700.00<br>11,700.00 534<br>11,700.00                                       | 85760             |            |
| Batch Balancilly<br>On-Line Authorization<br>Correct Exceptions<br>On-Line Authorization A<br>My User Info | Click<br>Here                                                                             | **DOC AUTHORIZED**<br>**DOC CANCEL AUTH*<br>**DOC FUTURE AUTH*<br>**FCO AUTHORIZED** | ***DOC DISBURSED**<br>*DOC CANCEL DISB**<br>***DOC SNAP DISB**<br>***FCO DISBURSED** | ***DOC CHG-ADV****<br>**DOC CANCEL CHG**<br>***DOC SNAP CHRG**<br>***FCO CHG-ADV**** |                   |            |
|                                                                                                    | TOTAL:                                                                                    | 10,700.00<br>.00<br>.00<br>11,700.00<br>.00                                          | 11,700.00<br>.00<br>11,700.00<br>11,700.00<br>11,700.00<br>11,700.00                 | 11,700.00<br>.00<br>11,700.00<br>11,700.00<br>11,700.00<br>11,700.00                 | HITS:             |            |
|                                                                                                    | OPEN & CLOSED:<br>OPEN:<br>CLOSED:                                                        | 1,452,343.00<br>1,213,865.56<br>238,477.44                                           | 1,287,767.75<br>1,049,290.31<br>238,477.44                                           | 1,364,272.43<br>1,125,794.99<br>238,477.44                                           | CT:<br>CT:<br>CT: |            |
| ¢ >                                                                                                    | (                                                                                         |                                                                                      |                                                                                      |                                                                                      |                   | 2          |
| Click to collapse nested items                                                                             |                                                                                           |                                                                                      |                                                                                      | A 9                                                                                  | Internet          |            |

• Click "Authorization" on the left-hand sidebar. Four authorization options will appear below it.

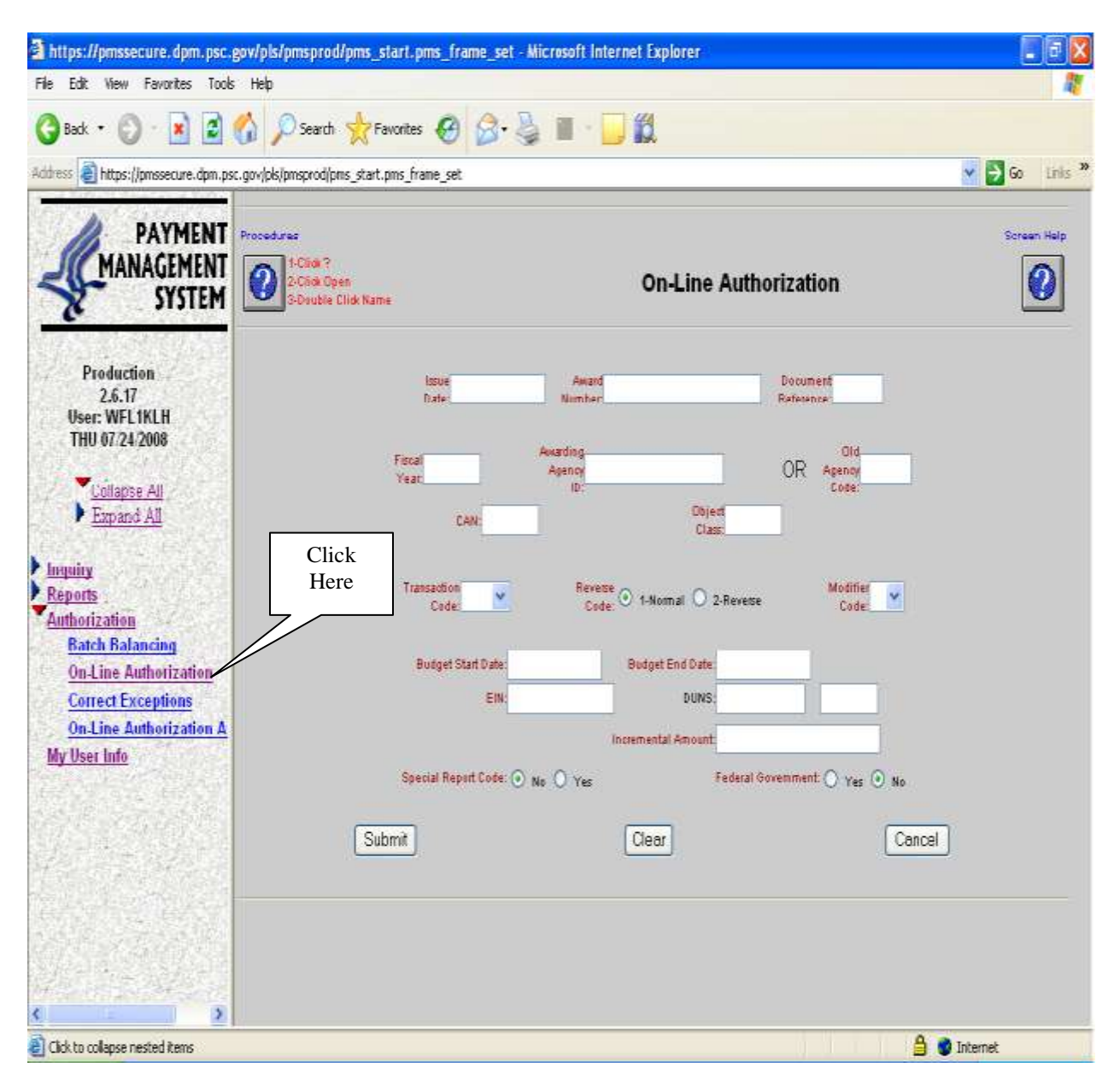

• Click on "On-Line Authorization." The system redirects to the On-Line Authorization screen.

- Complete the following information on the "On-Line Authorization" form using the information on the Document Data w/FCO Segments Report printed previously. (See sample Document Data w/FCO Report on Page 53 of these instructions.)
  - Issue Date: Date you are doing the close-out. (See #1)
  - Award Number: Grant/Agreement number with no dashes. (See #2)
  - o Document Reference: Will always be "ARS"
  - Fiscal Year: Most current fiscal year (if multiple). Closing only one FY will close the whole grant (See #8)
  - Awarding Agency ID: "FAGAXA?" with the (?) representing the unique alpha letter for your Area, i.e. "FAGAXAW"
  - Old Agency Code: Leave blank
  - CAN: 4 digit alphanumeric funding code or source (appropriation) assigned by ARS the awarding agency; Common Accounting Number; also referred to as Internal Org Code. (See #5)
  - Object Class: 4 digit alphanumeric Object Classification code assigned by the ARS awarding agency; it is a further breakdown of funding under a CAN. (See #4)
  - Transaction Code: "050" for initial, amendment or follow-on transactions "059" to close a grant/agreement, ARS does not use 055 or 056. To close an agreement, the code is always "059."
  - Reverse Code: Usually "1- Normal," but if the authority of the grant is being reduced at the same time it is being closed, use "2- Reverse."
  - Modifier Code: "3" for initial obligation "5" for follow-on transactions or amendments. Always use "5" when closing.
  - Budget Start Date: Date that appears on the FY you are closing
  - Budget End Date: Last date the agreement was extended to. (See #6)
  - EIN: Must be exactly as it appears on the FCO-E print-out {12 digits}. (See #3)
  - DUNS: Leave blank.
  - Incremental Amount: Leave blank if the authority of the grant is not being reduced.
  - Special Report Code: No
  - Federal Government: No

| 🗿 https://pmssecure.dpm.psc.gov/pls/                                                                                                    | /pmsprod/pms_start.pms_frame_set - Microsoft Internet Explorer                                                                                                    |                         |
|----------------------------------------------------------------------------------------------------|----------------------------------------------------------------------------------------------------|-------------------------|
| File Edit View Favorites Tools Help                                                                                                    |                                                                                                    |                         |
| 🔾 Back + 🔘 · 🖹 🗟 🏠 🔎                                                                                                    | 🖓 Search 👷 Favorites 😧 🎯 🚱 🍓 🔟 🗧 📴 🗱                                                                                                    |                         |
| Address 🗿 https://pmssecure.dpm.psc.gov/pls/                                                                                            | lpmsprod/pms_start.pms_frame_set                                                                                                    | 🔽 🄁 Go Unis 🎽           |
| PAYMENT<br>MANAGEMENT<br>SYSTEM                                                                                                    | Procedures Procedures | Screen Help             |
| Production<br>2.6.17<br>User: WFL1KLH<br>FRI 08:01.2008<br>Collanse All<br>Exp and All                                                  | Losue 07/24/2008 Award 5854302302 Decument A<br>Date: 07/24/2008 Award 5854302302 Reference A<br>Fiscal 2003 Anading Agency FAGAXAW OR Age<br>to: CAN: P308 Object 4521                                                                                                    | RS<br>Did<br>nov<br>de: |
| Inquiry<br>Reports<br>Authorization<br>Batch Balancing<br>On-Line Authorization<br>Correct Exceptions<br>On-Line Authorization Approval | Transaction<br>Code: 059 Reverse State<br>Budget Start Date: 2/1/2002<br>EIN: 1480771751A7<br>DUKS                                                                                                    | dftel 5 M               |
| My User Info                                                                                                    | Special Report Dade:  No O Yes Federal Government O Submit                                                                                                    | Yes I No                |
| No further items                                                                                                    |                                                                                                    | 🔒 🔮 Internet            |

- Print the screen before clicking "Submit." All of the information entered to this point will be saved.
- Click Submit.

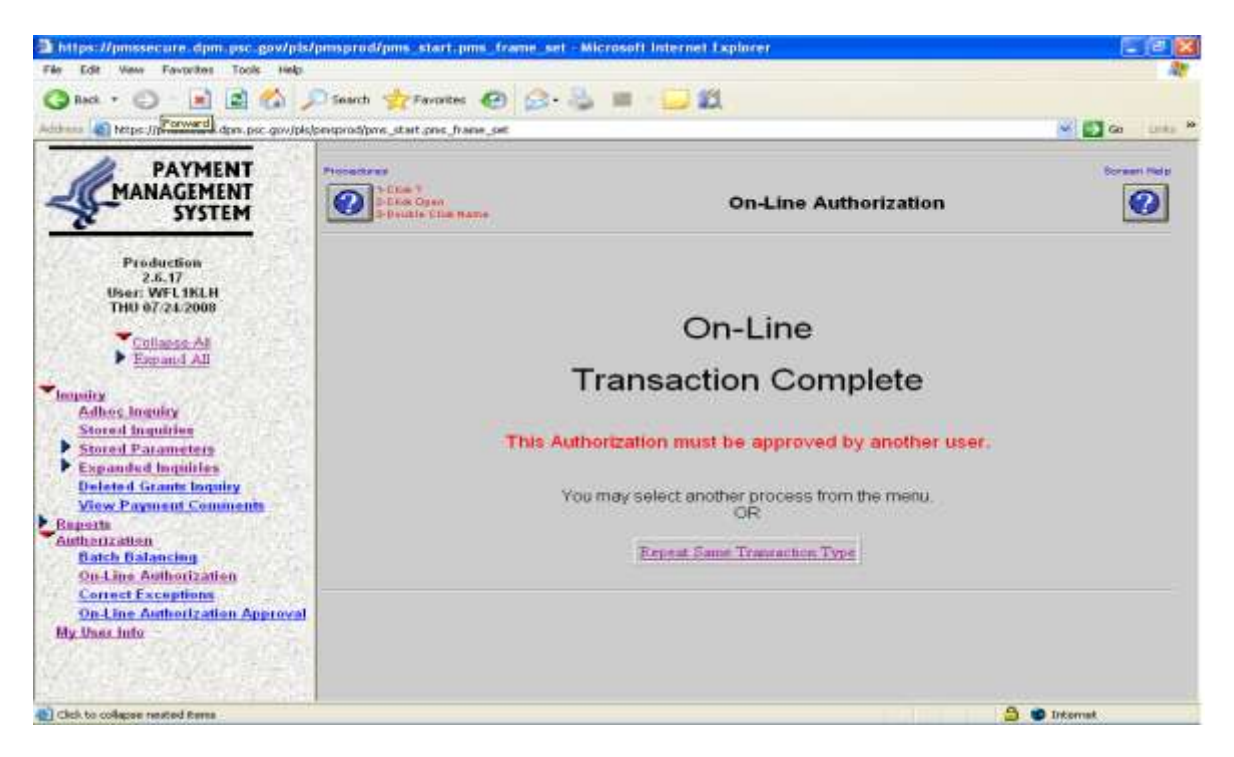

• If all information was entered correctly, a screen verifying the completion will appear.

• If there are problems with the data entered, you will receive a list of error messages that you can scroll down to read. At this point you may:

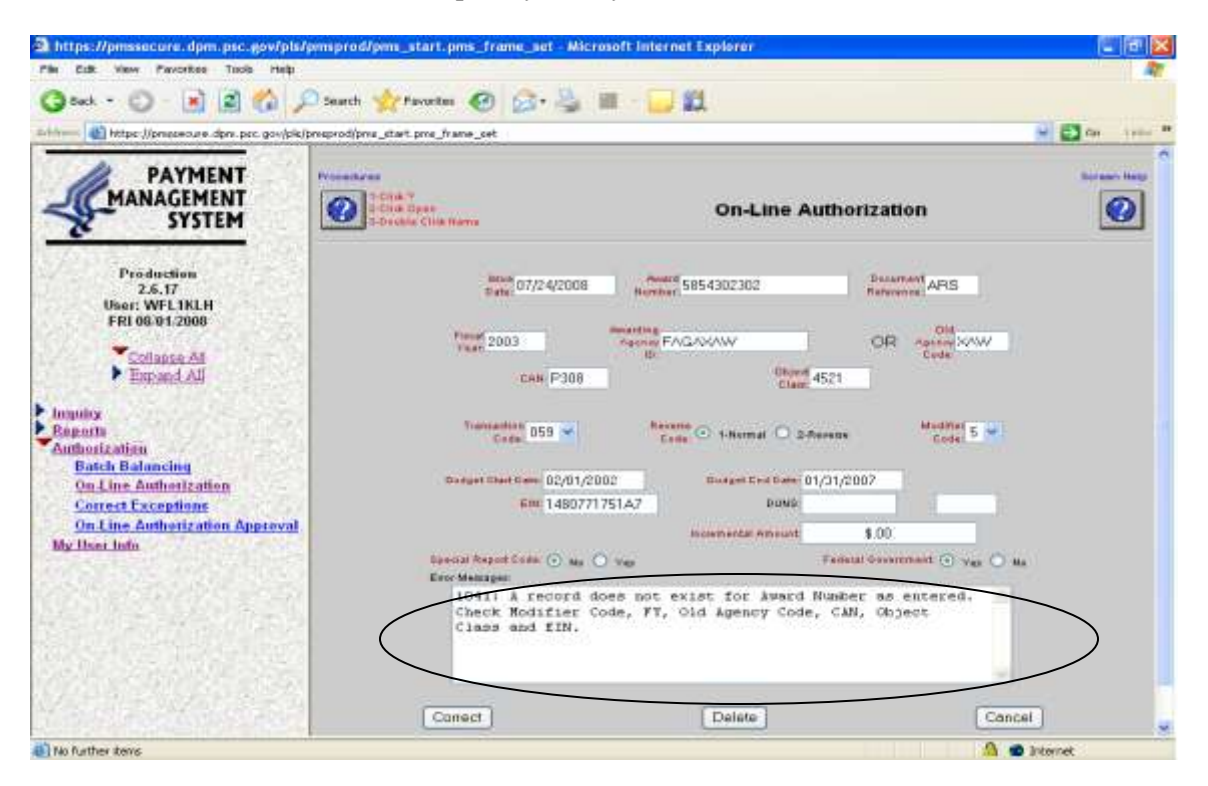

- Correct the problems and click "Correct" until all of the problems have been corrected and the transaction is accepted. The verification screen will then appear.
- Click "Cancel" to exit the transaction temporarily. As long as you have clicked "Submit" at least once before cancelling, your information will be saved and can be retrieved later to complete the transaction using the Correct Exception menu option.

If the transaction was completed the Authorization is awaiting approval. Approving an on-line authorization is accomplished using the On-Line Authorization Approval function of the PMS.

Once the on-line transaction is completed, to totally complete closing out the grant/agreement, the approving official must approve the transaction on-line.

# Section D How to Approve Online Authorizations

To approve authorizations entered into the system through the On-Line Authorization feature of the HHS/PMS, you must do the following:

Go to the HHS Division of Payment Management Web site: http://www.dpm.psc.gov/

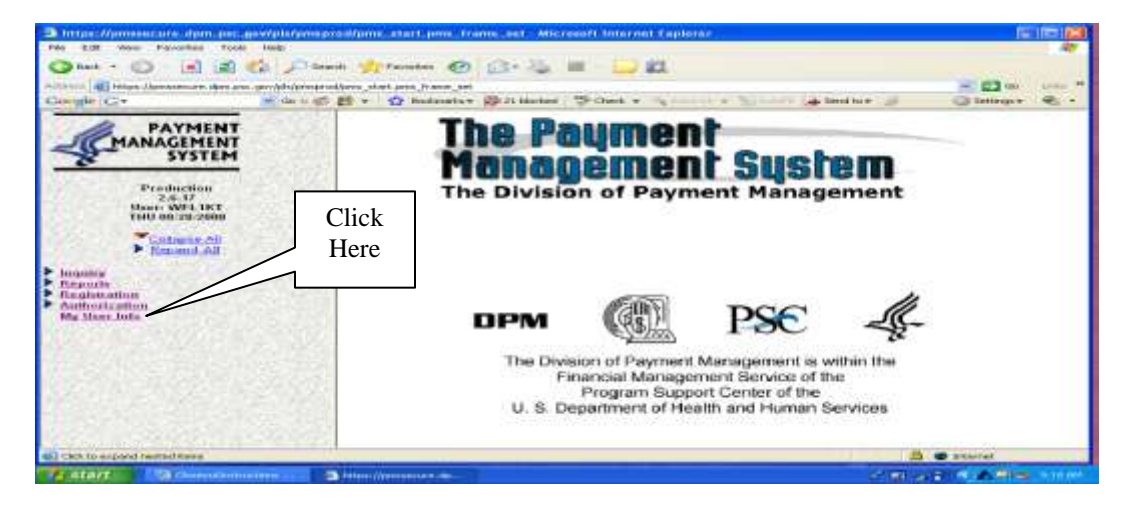

• Click "Authorization" on the left-hand sidebar. Four authorization options will appear below it.

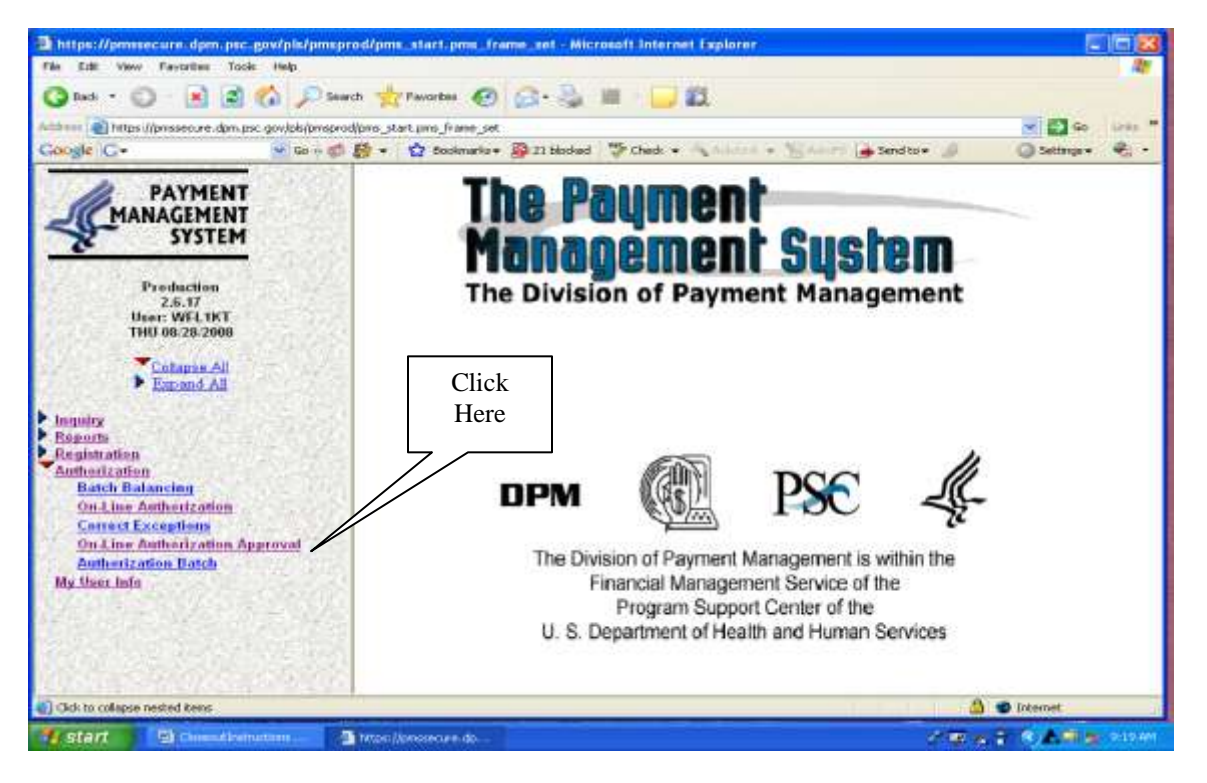

• Click "On-Line Authorization Approval" on the left-hand sidebar. Selecting this option will present a list of authorizations to approve.

| 🗟 https://pmssecure.dpm.psc.gov/pls/pmsprod/pms_start.pms_frame_set - Microsoft Internet Explorer 📃 🗖 🔯 |                                                                 |              |       |          |         |            |                |         |
|----------------------------------------------------------------------------------------------------|-----------------------------------------------------------------|--------------|-------|----------|---------|------------|----------------|---------|
| File Edit Wew Favorites Tools Help  🦹                                                                   |                                                                 |              |       |          |         |            |                |         |
| 🚱 Back 🔹 🜔 - 💽 🗟 🚮 🔎 Search                                                                             | 🔇 Back + 🜍 - 💽 😰 🚯 🔎 Search 👷 Favorites 🚱 🎯 + 🌺 🏢 - 🛄 🎇         |              |       |          |         |            |                |         |
| Address 🙆 https://pnssecure.dpm.psc.gov/pls/pnsprod/pn                                                  | ns_start.pms_frame_set                                          |              |       |          |         |            | 💌 🔁 Go 🛛 Lir   | nis 🎾   |
| Google G- 😵 🔂                                                                                           | 🔹 🏠 Bookmarks 🛛 🖓 21 blocked                                    | 🏶 Check 🔹 🛝  | ktork | • 1942   | cri 🔒 S | end to 🕶 🖉 | 🔵 Settings 🗸 🖗 | 2 -     |
| PAYMENT<br>MANAGEMENT<br>SYSTEM                                                                         | ocedures<br>2019-Citak 7<br>2-Citak Open<br>3-Couble Citak Name | On-Lin       | ie Al | Ithoriza | ition A | pproval    | Screen He      | *       |
| Production<br>2.6.17                                                                                    | Select                                                          |              |       |          |         | Cancel     |                |         |
| User: WFL1KT                                                                                            | als an                                                          | Document     | FY    | CAN      | T-R-M   |            |                |         |
|                                                                                                    | ck an                                                           | 0 5853061451 | 2004  | XAWP401  | 05915   |            |                |         |
| Colapse Al                                                                                              | incin                                                           | 5853584549   | 2006  | XAWP601  | 05915   |            |                |         |
| Expand All                                                                                              |                                                                 | 0 5853665686 | 2005  | XAWP501  | 05915   |            |                |         |
| Inquiry                                                                                                 |                                                                 | 0 5866576190 | 2006  | XAAS601  | 05013   |            |                |         |
| Reports                                                                                                 |                                                                 | O T153442010 | 2002  | XAWP293  | 05915   |            |                |         |
| Authorization                                                                                           |                                                                 | 0 1353481250 | 2003  | XAWP301  | 05915   |            |                |         |
| Batch Balancing                                                                                         |                                                                 | O T453484190 | 2005  | XAWP501  | 05915   |            |                |         |
| On-Line Authorization<br>Correct Exceptions                                                             |                                                                 | O T453660400 | 2004  | XAWP401  | 05925   |            |                |         |
| On-Line Authorization Approval                                                                          |                                                                 | 0 1453660400 | 2004  | XAWP408  | 05925   |            |                |         |
| Authorization Batch                                                                                     | 7                                                               | 0 1653026040 | 2006  | XAWP601  | 05915   |            |                |         |
| My User Info Click                                                                                      |                                                                 | 0 1653586500 | 2007  | XAWP701  | 05915   |            |                |         |
| Here                                                                                                    |                                                                 | 0 1653586660 | 2006  | XAWP601  | 05915   |            |                |         |
|                                                                                                    | Select                                                          |              |       |          |         | Cancel     |                |         |
| ant faith said                                                                                          |                                                                 |              |       |          |         |            |                | -       |
| Done                                                                                                    |                                                                 |              |       |          |         | <b>a</b>   | 🔮 Internet     |         |
| 🛃 start 🔄 Cosecutinstructions 🗿 Hz                                                                      | tps://pressecure.dp                                             |              |       |          |         | 194        | -              | 1.40/PM |

- Click the agreement you want to approve.
- Click the select button.
  - The On-Line Authorization, as entered in its entirety, will display. Review the authorization transaction. The Approver **cannot** change any data; all the fields are protected. If the transaction can be processed then Approve the transaction.

| https://pmssecure.dpm.psc.gov/pis/pmsp                                      | od/pms_start.pms_frame_sut - Microsoft Internet Explorer                                    |
|-----------------------------------------------------------------------------|---------------------------------------------------------------------------------------------|
| File Edit View Favoritas Tools Help                                         | <i>R</i>                                                                                    |
| 🥝 Back + 🐑 - 💽 🛃 🏠 🔎 Sau                                                    | ch 🐈 Favortes 🙆 🙆 - 🌺 🏢 - 📴 🛍                                                               |
| eddraur 🚵 https://pressecure.dpm.psc.gov/.pks/pmspro                        | lipme_start.pme_sat 🦉 🔂 Go 🛛 Linke "                                                        |
| Google G-                                                                   | 🛃 🔹 🏠 Bookmarks - 💭 21 blodved 🖤 Check - 🔍 Antonia - 🚡 Antonia 😓 Sendito - 🖉 Settings - 🐑 - |
|                                                                             | Procedures Social Views                                                                     |
| Production<br>2.6.17<br>User: WFL1KT<br>WED 09:03:2008                      | Organizero WFL1KLH - KML HICKS<br>Prome(301) 504-1141                                       |
| Collapse All Expand All                                                     | Data 09/03/2008 Martine S853584549 Determine ARS                                            |
| linguiny<br>Reports<br>Registration                                         | Texe: 2006 Astron FAGAXAW OR AganeyXAW<br>December 2000 Code<br>Care: P601 Class: 4521      |
| Batch Balancing<br>On Line Authorization                                    | Toursaution<br>Create<br>Create<br>Code<br>Code<br>Code                                     |
| Correct Exceptions<br>On-Line Authorization Approval<br>Authorization Batch | Ein 1936001786E3 Duns                                                                       |
| My User Info                                                                | teoremental Annual \$,00                                                                    |
|                                                                             | Spenial Report Code NO Federal Deveryment YOS                                               |
| Click<br>Here                                                               | Approve Reject Cancel                                                                       |
| Done                                                                        | Sitemet                                                                                     |
| Start 🔯 Consolitations -                                                    | Hitse (Jonison de                                                                           |

- Review the information associated with the authorization. At this point you may:
  - Click "Approve" to approve the authorization. You will be presented with a screen confirming the transaction is complete.

| https://peessecure.dpm.psc.gov/pbs/pr                                                                                                    | isprod/pms_start-pms_frame_set - A                                      | licrosoft Internet Explorer                                                                                     |               |
|----------------------------------------------------------------------------------------------------|-------------------------------------------------------------------------|----------------------------------------------------------------------------------------------------|---------------|
| File Itidit view Favorities Tools Help                                                                                                    |                                                                         | Contraction of the second second second second second second second second second second second second second s | 1000          |
| 🔾 bak + 💭 💌 🖻 🐔 🔎                                                                                                    | Search 🚖 Pavortes 🙆 🙆 - 💐                                               | · · · · · · · · · · · · · · · · · · ·                                                                           |               |
| Addates and https://pressecure.dpm.psc.gov/jok/pm                                                                                                    | sprod/poss_start.poss_frame_set                                         |                                                                                                    | 🚽 🚺 Ge Late 🕈 |
| Congle G+ + to                                                                                                    | 🗇 🗗 + 🏫 Bookmaris + 👰 23 block                                          | ed 🗇 check + 🛝 channel + 🐂 tamer 🍙 tenditor 🍠                                                                   | Settings+ 🐑 - |
| PAYMENT                                                                                                    | Contraction<br>Contraction<br>Contraction<br>Contraction<br>Contraction | On-Line Authorization Approval                                                                                  | Same Hate     |
| Production<br>2.6.17<br>User: WFL1NT<br>WEG 09.03.2000<br>Coloppe All<br>Expand All                                                                                                 | -                                                                       | ApproveOnline<br>Fransaction Complete                                                                           |               |
| Reports<br>Registration<br>Anthodization<br>Batch Bolancing<br>On-Line Authorization<br>Convert Exceptions<br>On Line Authorization Approved<br>Authorization Batch<br>My User Infe | Click<br>Here                                                           | u may select another process from the menu.<br>OR<br>Repeat Same Transaction Type                               |               |
| 2 Done                                                                                                    |                                                                         | 9                                                                                                    | S Internet    |

• To perform the same transaction click on the "Repeat Same Transaction Type," otherwise choose a new transaction from the system menu.

| https://pmssecure.dpm.psc.gov/pis/pm                                                        | prod/pms_start.pms_frame_set_Microsoft Internet Fa                  | plorar                         |                   |
|---------------------------------------------------------------------------------------------|---------------------------------------------------------------------|--------------------------------|-------------------|
| File Edit View Favoritas Tools Help                                                         |                                                                     |                                | 11                |
| 🔇 Bad + 🔘 - 🗷 🗟 🐔 🔎 Sauch 👷 Favortes 🥝 🍰 - 🌺 🖩 - 🔂 🎇                                        |                                                                     |                                |                   |
| Address 🎒 https://pressecure.dpm.psc.gov/,bk/pres                                           | rod(pris_start.pris_frame_set                                       |                                | 🛩 🛃 Go Linke 🏁    |
| Google G- 🖉 Go 🐖                                                                            | 🕫 🗗 • 🟠 Boolevariis • 👰 21 blodwed 🛛 🖓 Check • 👒                    | h Azura + 🚡 Azuri 🍺 Sendito+ 🖉 | 🔘 Settings 🗸 🐑 👘  |
| PAYMENT<br>MANAGEMENT<br>SYSTEM                                                             | Procedures<br>Lotino 7<br>Social Open<br>Suboutly Claimer<br>On-Lin | e Authorization Approval       | Konsen Helo       |
| Production<br>2.6.17<br>Uset: WFL1KT<br>WED 09:03:2008                                      | Orginator VVFL1<br>Phone(301)                                       |                                |                   |
| Expand All                                                                                  | find 09/03/2008 Munit                                               | GAXAW OR ANALYAW               |                   |
| lingnity<br>Reports<br>Registration                                                         | Env:P601                                                            | Otoen 4521                     |                   |
| Batch Balancing<br>On Line Authorization                                                    | Turnadiwn059 R                                                      | Core 1-Normal Core 5           |                   |
| Correct Exceptions<br>On-Line Authorization Approval<br>Authorization Batch<br>My User Info | Budget Start Date 09/09/2004<br>Eth 1936001786                      | E3 DUNE                        |                   |
|                                                                                             |                                                                     | Incremental Annual \$,00       |                   |
|                                                                                             | Spenial Report Code (NO                                             | Federal Beversment Yes         | 5                 |
|                                                                                             | Approve                                                             | Reject                         | Cancel            |
| Done .                                                                                      |                                                                     |                                | 🐨 internet        |
| 🐮 start 🕥 Consultations                                                                     | 🔊 Hitos://prosecure.do                                              | 2 Q I                          | 5 - C - A - 1509H |

- Click "Reject" to reject the authorization. You will be presented with a screen confirming the rejection which will permanently delete the authorization record, or click Cancel Delete." To perform the same transaction "click" on "Repeat Same Transaction Type," or choose a new transaction from the system menu.
  - TO REJECT THE AUTHORIZATION TRANSACTION:
  - The On-Line Authorization, as entered in its entirety, will display. Review the authorization transaction. The Approver **cannot** change any data; all the fields are protected. If the transaction cannot be processed then "Reject" the transaction.
  - If the transaction is deleted and it needs to be corrected and processed, then it must be reentered using the On-Line Authorization screen.
- Click "Cancel" to take you back to the preset list of approvals.

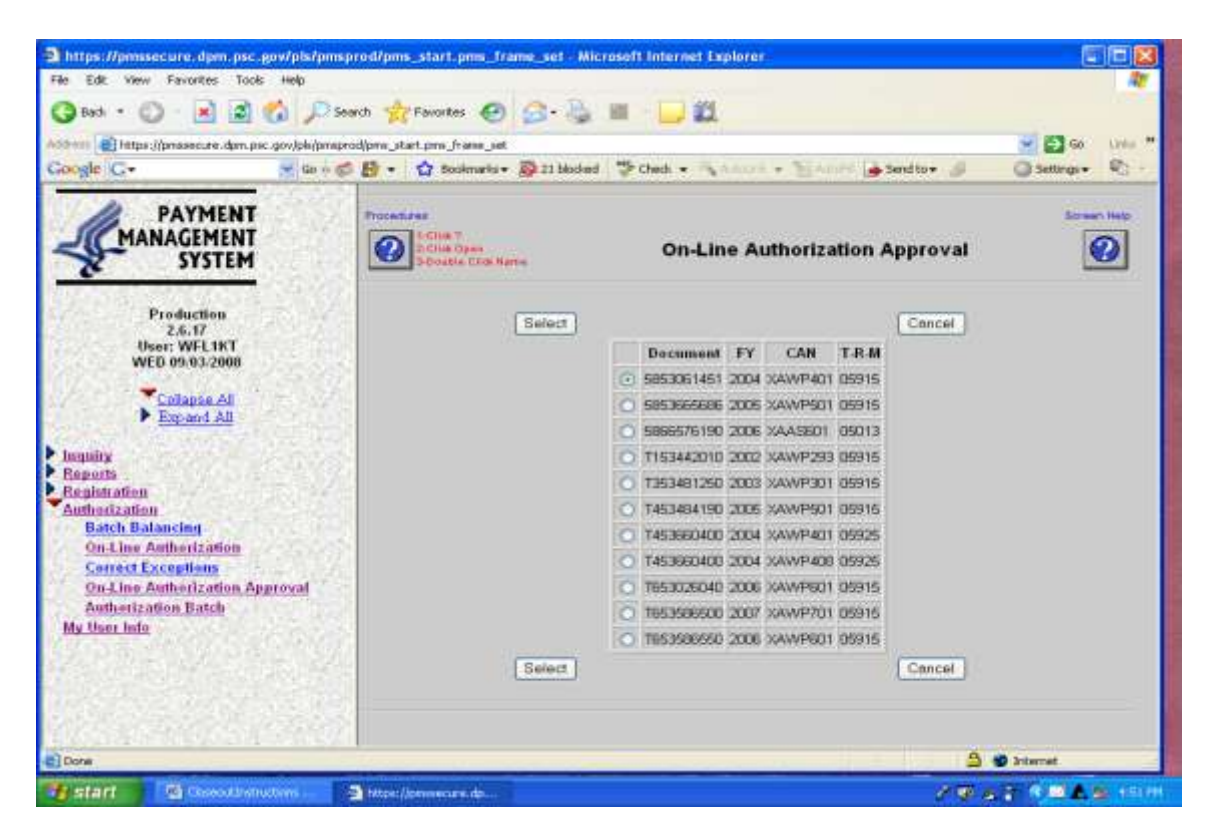

You may now either logout of HHS/PMS or you may perform another transaction.